# **Bago City – Business Web Service Portal**

## **Client - Online Registration**

| P VISIT<br>eservices                                                        | s.bagocity.go                                                                                                    | SUAN ME                                                                                                    |
|-----------------------------------------------------------------------------|----------------------------------------------------------------------------------------------------|----------------------------------------------------------------------------------------------------|
| 2 CREATE                                                                    | AN ACCOUIN                                                                                                    | т                                                                                                    |
| Fill up all i                                                               | nformation nee                                                                                                    | eded<br>×                                                                                                    |
|                                                                             |                                                                                                    |                                                                                                    |
| Welcomel                                                                    | Sign up Guide                                                                                                    |                                                                                                    |
| Welcome!<br>Sign in to continue                                             | Sign up Guide *First Name                                                                                                    | *Last Name                                                                                                    |
| Welcome!<br>Sign in to continue                                             | Sign up Guide "First Name "Birsh Date "Empl Address                                                                                                    | Cender<br>Gender                                                                                                    |
| Welcome!<br>Sign in to continue                                             | Sign up Guide  *First Name  *Birth Date  *Email Address *Mobile Number                                                                                                 | *Last Name       Gender       Gender       Zoucidation (2000 000)                                                                                                    |
| Welcome!<br>Sign in to continue<br>Email Address                            | Sign up Guide "First Name "Birsh Date "Email Address "Mobile Number "Password                                                                                          | Cender<br>Gender<br>Cincolar                                                                                                    |
| Welcome! Sign in to continue Email Address Password Forgost passeverd Login | Sign up Guide "First Name "Birsh Date "Email Address "Mobile Number "Password This question will help us verify your identity sho                                      | Center Center C |
| Velcome!<br>Sign in to continue<br>Email Address<br>Password<br>Login       | Sign up Guide "First Name "Birsh Date "Email Address "Mobile Number "Password This question will help us verify your identity sho "Security Question Security Question |                                                                                                    |

You will receive email and click the link to verify the account

NOTE:

Step 1. Enter all information needed and click Sign Up.

Step 2. A notice of registration and a link will be sent to your registered email.

- Follow the instructions sent to your email to activate your account

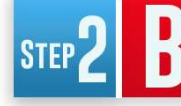

#### Complete the information under PROFILE

| Circle ama                                                                  | Middlename                                                                  |
|-----------------------------------------------------------------------------|-----------------------------------------------------------------------------|
| Firstname                                                                   | Enter Middlename                                                            |
|                                                                             |                                                                             |
| Lastname *                                                                  | Suffix                                                                      |
|                                                                             |                                                                             |
| Birthday                                                                    | Gender                                                                      |
| mm/dd/yyyy                                                                  | Female                                                                      |
| Address *                                                                   |                                                                             |
| Enter Address                                                               |                                                                             |
| Citizenship *                                                               | - Civil Status                                                              |
| Filipino 🗸                                                                  | Single                                                                      |
| Profession                                                                  |                                                                             |
| Enter Profession                                                            | XXX-XXX-XXX-XXX                                                             |
| Mobile Number *                                                             | Alternate Contact Number                                                    |
| Mobile No.                                                                  | Alternate Mobile No.                                                        |
| Telephone Number                                                            | Alternate Email                                                             |
| Telephone                                                                   | Alternate Email                                                             |
| ote: Supported file Extension(.png,.jpg,.pd<br>Government ID<br>Choose File | Special Power of Attorney                                                   |
| Board Resolution/Secretary Certificate Choose File                          | I am a resident of City Of Victorias                                        |
|                                                                             | dge under penalty of perjury that the<br>and correct. I understand that any |

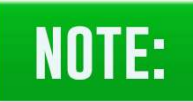

After completing the information's needed, Check the "CERTIFY" and "SAVE CHANGES"

**Step 3.** Update your user profile by clicking edit then update information and save. Receive email notification and instruction on business renewal.

- Attach Valid ID, government ID
- Attach SPA or Secretary Certificate if Representative

### **Online Business Enrollment**

| Accounts                           | BAGO CITY<br>NEGROS OCCIDENTAL                                                                                                    |
|------------------------------------|----------------------------------------------------------------------------------------------------|
| eqister New                        | Account Information                                                                                                    |
| usiness V2                         | Select Enrollment Type: Business Permit ~                                                                                                    |
|                                    | Enter BAN     Enter OR No.     Enroll     Enroll     Registered Business wanting to apply for renewal or pay their quarterly dues, enroll your                                                                           |
|                                    | business account number(BAN) and latest Official Receipt Number(O.R) for verification Business Enrollment Application                                                                                                    |
| To our Va<br>Your onli<br>approved | lued Taxpayer,<br>ne enrollment application for Busines Account No.:C-00262 is now under BPLO verification. Once verified and<br>1, our office will send an email notification regarding the status of your application. |
| We stron                           | gly suggest to regularly check your email for more updates.                                                                                                    |

**Step 1.** Input Business Account Number **(BAN)** Business Identification Number with corresponding latest Official Receipt No. **(OR No.)** then click Enroll button.

**Step 2.** System will automatically send email notifications to you regarding the enrollment application status.

**Step 3.** Wait for email verification and approval.

**Step 4.** Once approved you will receive email notification and instruction on business renewal.

#### Helpful Tips!

Please ensure you regularly monitor your email for updates regarding the status of your business enrollment. Please note that all forwarded documents will undergo validation by the BPLO office.

### **Online Business Renewal**

Once you received enrollment approval, Go to Business Account (For Renewal) and click "RENEW".

| NEGROS OCCIDEN                                                                                                    | TAL                                                                                                    |                                                                                                    |                                                                                                    | Thursday                                                                                                    | Navarro, Dave<br>spidc.test10@<br>August 29, 2024 8                                                                                                    |
|----------------------------------------------------------------------------------------------------|----------------------------------------------------------------------------------------------------|----------------------------------------------------------------------------------------------------|----------------------------------------------------------------------------------------------------|----------------------------------------------------------------------------------------------------|----------------------------------------------------------------------------------------------------|
| Account Information                                                                                                    |                                                                                                    |                                                                                                    |                                                                                                    |                                                                                                    |                                                                                                    |
| Select Enrollment Type: Business Permit                                                                                                    | ~                                                                                                    |                                                                                                    |                                                                                                    |                                                                                                    |                                                                                                    |
| int                                                                                                    |                                                                                                    |                                                                                                    |                                                                                                    |                                                                                                    |                                                                                                    |
| Enroll Business:<br>* Enter BAN * Enter                                                                                                    | OR No. Enroll                                                                                                    |                                                                                                    |                                                                                                    |                                                                                                    |                                                                                                    |
| * Registered Business wanting to apply<br>business account number(BAN) and lat                                                                                                    | y for renewal or pay their quarterly dues, enro<br>test Official Receipt Number(O.R) for verificati                                                                                                    | oll your<br>ion                                                                                                    |                                                                                                    |                                                                                                    |                                                                                                    |
| New Business Permit Application                                                                                                    |                                                                                                    |                                                                                                    |                                                                                                    |                                                                                                    |                                                                                                    |
| Business Permit Account (for Renewal)                                                                                                    |                                                                                                    |                                                                                                    |                                                                                                    |                                                                                                    |                                                                                                    |
| Business ID Bus. Owner/Manag                                                                                                    | ger Business Name                                                                                                    | Business Address                                                                                                    | Category                                                                                                    |                                                                                                    | Action                                                                                                    |
| D-00790 NERRISA MORALDA DOF                                                                                                    | RMIDO MEI SARI-SARI STORE                                                                                                    | PRK. PROPER, BRGY. DULAO,<br>CITY, DISTRICT 1                                                                                                    | BAGO SARI-SARI / BARANGAY                                                                                                    | Informa                                                                                                    | tion Ren                                                                                                    |
|                                                                                                    |                                                                                                    |                                                                                                    |                                                                                                    |                                                                                                    |                                                                                                    |
| Bus. ID Number: Bus. Owner/Manager:<br>D-00790 DORMIDO NERRISA M<br>Business Line - Gross And Asset Entry:                                                                                                    | : Business Name:<br>IORALDA MEI SARI-SARI STORE                                                                                                    | Business Ownership:<br>SINGLE                                                                                                    | Business Address:<br>PRK. PROPER, BRGY. DULAO, BAGO                                                                                                    | CITY, DISTRICT 1                                                                                                    |                                                                                                    |
| Bus. ID Number:<br>D-00790 Bus. Owner/Manager:<br>DORMIDO NERRISA M<br>Business Line - Gross And Asset Entry:<br>Code B                                                                                                    | : Business Name:<br>IORALDA MEI SARI-SARI STORE<br>Business Line                                                                                                    | Business Ownership:<br>SINGLE                                                                                                    | Business Address:<br>PRK. PROPER, BRGY. DULAO, BAGO<br>Enter Annual Gross Incon                                                                                    | ) CITY, DISTRICT 1<br>ne (Mandatory)                                                                                                    |                                                                                                    |
| Bus. ID Number: Bus. Owner / Manager:<br>D-00790 DORMIDO NERRISA M<br>Business Line - Gross And Asset Entry:<br>Code B<br>3349 SARI-                                                                                                    | : Business Name:<br>IORALDA MEI SARI-SARI STORE<br>Business Line<br>-SARI / BARANGAY                                                                                                    | Business Ownership:<br>SINGLE<br>CATEGORY<br>D. RETAILERS                                                                                                    | Business Address:<br>PRK. PROPER, BRGY. DULAO, BAGO<br>Enter Annual Gross Incon                                                                                    | 0 CITY, DISTRICT 1<br>ne (Mandatory)                                                                                                    |                                                                                                    |
| Bus. ID Number: Bus. Owner / Manager:<br>D-00790 DORMIDO NERRISA M<br>Business Line - Gross And Asset Entry:<br>Code E<br>3349 SARI-<br>Documentary Requirements:                                                                                                    | : Business Name:<br>IORALDA MEI SARI-SARI STORE<br>Business Line<br>-SARI / BARANGAY                                                                                                    | Business Ownership:<br>SINGLE<br>CATEGORY<br>D. RETAILERS                                                                                                    | Business Address:<br>PRK. PROPER, BRGY. DULAO, BAGO<br>Enter Annual Gross Incon                                                                                    | 0 CITY, DISTRICT 1<br>ne (Mandatory)                                                                                                    |                                                                                                    |
| Bus. ID Number:<br>D-00790<br>Business Line - Gross And Asset Entry:<br>Code<br>3349<br>SARI-<br>Documentary Requirements:<br>Valid image flic (PDF, JPG, JPEG, PNG, BMP)<br>· Valid image flic (PDF, JPG, JPEG, PNG, BMP)<br>· Valid image flic (PDF, JPG, JPEG, PNG, BMP)                                                                                                    | : Business Name:<br>MEI SARI-SARI STORE<br>Business Line<br>SARI / BARANGAY                                                                                                    | Business Ownership:<br>SINGLE<br>CATEGORY<br>D. RETAILERS                                                                                                    | Business Address:<br>PRK. PROPER, BRGY. DULAO, BAGO<br>Enter Annual Gross Incon                                                                                    | O CITY, DISTRICT 1<br>ne (Mandatory)                                                                                                    |                                                                                                    |
| Bus. ID Number:       Doc Mino Nerrisa M         D-00790       DORMIDO NERRISA M         Business Line - Gross And Asset Entry:       Code         2349       SARI-         Documentary Requirements:       Code (19, JPG, JPEG, PNG, BMP)         • Valid Image file (PDF, JPG, JPEG, PNG, BMP)       • Total file size muat not exceed to 25M8         Max File Size(TOTAL) : 0 / 25 MB       Code (20, 20, 20, 20, 20, 20, 20, 20, 20, 20,                                                                                                    | : Business Name:<br>IORALDA MEI SARI-SARI STORE<br>Business Line<br>-SARI / BARANGAY                                                                                                    | Business Ownership:<br>SINGLE<br>CATEGORY<br>D. RETAILERS                                                                                                    | Business Address:<br>PRK. PROPER, BRGY. DULAO, BAGO<br>Enter Annual Gross Incon                                                                                    | O CITY, DISTRICT 1<br>ne (Mandatory)                                                                                                    |                                                                                                    |
| Bus. ID Number:       Bus. Owner/Manager:         D-00790       DORMIDO NERRISA M         Business Line - Gross And Asset Entry:       E         Code       B         3349       SARI-         Documentary Requirements:       • Valid image fle (PDF, JPG, JPEG, PNG, BMP)<br>• Total fle size must not exceed to 25MB         Max File Size(TOTAL) : 0 / 25 MB                                                                                                    | : Business Name:<br>IORALDA MEI SARI-SARI STORE<br>Business Line<br>-SARI / BARANGAY<br>Requirement                                                                                                    | Business Ownership:<br>SINGLE<br>CATEGORY<br>D. RETAILERS                                                                                                    | Business Address:<br>PRK. PROPER, BRGY. DULAO, BAGO<br>Enter Annual Gross Incon                                                                                    | O CITY, DISTRICT 1<br>ne (Mandatory)<br>COMPLIANT                                                                                                    | Uplo                                                                                                    |
| Bus. ID Number:       Bus. Owner/Manager:         D-00790       DORMIDO NERRISA M         Business Line - Gross And Asset Entry:       Code       B         3349       SARI-         Documentary Requirements:       • Valid image fle (PDF, JPG, JPEG, PNG, BMP)       • Total fle size must not exceed to 25MB         Max File Size(TOTAL) : 0 / 25 MB       • (Code)       • (Code)                                                                                                    | : Business Name:<br>IORALDA MEI SARI-SARI STORE<br>Business Line<br>-SARI / BARANGAY<br>Requirement<br>Barangay Certificate for I                                                                                                    | Business Ownership:<br>SINGLE<br>CATEGORY<br>D. RETAILERS<br>Business                                                                                                    | Business Address:<br>PRK. PROPER, BRGY. DULAO, BAGO<br>Enter Annual Gross Incon                                                                                    | COMPLIANT                                                                                                    | Uplo<br>a File No file ch                                                                                                    |
| Bus. ID Number:       Bus. Owner/Manager:         D-00790       DORMIDO NERRISA M         Business Line - Gross And Asset Entry:       Image: Code in the second of the second of the seco                                                                       | : Business Name:<br>IORALDA MEI SARI-SARI STORE<br>Business Line<br>-SARI / BARANGAY<br>Requirement<br>Barangay Certificate for<br>it Breakdown of sales per city/municipality<br>Natarized Musta Anthonic                                                                                                    | Business Ownership:<br>SINGLE<br>CATEGORY<br>D. RETAILERS<br>Business<br>y and attach business/permit application laber                                                                                                    | Business Address:<br>PRK. PROPER, BRGY. DULAO, BAGO<br>Enter Annual Gross Incor                                                                                    | COMPLIANT<br>MANDATORY Choose<br>OPTIONAL Choose<br>OPTIONAL Choose                                                                                                    | Uplo<br>File No file ch<br>File No file ch                                                                                                    |
| Bus. ID Number:       Dor.MIDO NERRISA M         D-00790       DORMIDO NERRISA M         Business Line - Gross And Asset Entry:       Code         ©       Gode       B         3349       SARI-         Documentary Requirements:       •         •       Valid image file (PDF, JPG, JPEG, PNG, BMP)       •         •       •       •         •       Valid image file (PDF, JPG, JPEG, PNG, BMP)       •         •       •       •         •       Valid image file (PDF, JPG, JPEG, PNG, BMP)       •         •       •       •         •       Valid image file (PDF, JPG, JPEG, PNG, BMP)       •         •       •       •       •         •       •       •       •         •       •       •       •         •       •       •       •         •       •       •       •         •       •       •       •         •       •       •       •         •       •       •       •         •       •       •       •         •       •       •       •         •       •                                                                                                    | : Business Name:<br>IORALDA MEI SARI-SARI STORE<br>Business Line<br>S-SARI / BARANGAY<br>Requirement<br>Barangay Certificate for i<br>it Breakdown of sales per city/municipality<br>Notarized Written Authorizz<br>ID of Beneistend Owner and Company                                                                                                    | Business Ownership:<br>SINGLE<br>CATEGORY<br>D. RETAILERS<br>Business<br>y and attach business/permit applica<br>attion Letter<br>( D. of romesentative                                                                                                    | Business Address:<br>PRK. PROPER, BRGY. DULAO, BAGO<br>Enter Annual Gross Incon                                                                                    | COMPLIANT<br>MANDATORY Choos<br>OPTIONAL Choos<br>OPTIONAL Choos                                                                                                    | Uplo<br>File No file ch<br>File No file ch<br>File No file ch                                                                                                    |
| Bus. ID Number:       DorMIDO NERRISA M         D-00790       DORMIDO NERRISA M         Business Line - Gross And Asset Entry:       Code         Quarter of the state of the state o                                                                                                 | : Business Name:<br>IORALDA MEI SARI-SARI STORE<br>Business Line<br>                                                                                                    | Business Ownership:<br>SINGLE<br>CATEGORY<br>D. RETAILERS<br>Business<br>y and attach business/permit applica<br>ation Letter<br>y ID of representative<br>te                                                                                                    | Business Address:<br>PRK. PROPER, BRGY. DULAO, BAGO<br>Enter Annual Gross Incon                                                                                    | COMPLIANT<br>MANDATORY Choos<br>OPTIONAL Choos<br>OPTIONAL Choos<br>OPTIONAL Choos<br>OPTIONAL Choos                                                                                    | Uplo<br>File No file ch<br>File No file ch<br>File No file ch<br>File No file ch                                                                                                |
| Bus. ID Number:       DorMIDO NERRISA M         D-00790       DORMIDO NERRISA M         Business Line - Gross And Asset Entry:       Email: Code         Email:       Code       B         3349       SARI-         Documentary Requirements:       Email: Code       Code         • Valid image flie (PDF, JPG, JPEG, PNG, BMP)       • Total flie size must not exceed to 25MB         Max File Size(TOTAL) : 0 / 25 MB       If with branches outside LGU Premise, submit                                                                                                    | : Business Name:<br>MEI SARI-SARI STORE<br>Business Line<br>-SARI / BARANGAY<br>-SARI / BARANGAY<br>Barangay Certificate for I<br>it Breakdown of sales per city/municipality<br>Notarized Written Authoriza<br>ID of Registered Owner and Company<br>Secretary Certifica                                                                                                    | Business Ownership:<br>SINGLE<br>CATEGORY<br>D. RETAILERS<br>Business<br>y and attach business/permit applica<br>ation Letter<br>/ ID of representative<br>the one of the partners                                                                                                    | Business Address:<br>PRK. PROPER, BRGY. DULAO, BAGO                                                                                                    | COMPLIANT<br>MANDATORY Choos<br>OPTIONAL Choos<br>OPTIONAL Choos<br>OPTIONAL Choos<br>OPTIONAL Choos                                                                                    | Uplo<br>File No file d<br>File No file d<br>File No file d<br>File No file d<br>File No file d                                                                                  |
| Bus. ID Number:       Dor. DORNIDO NERRISA M         D-00790       DORNIDO NERRISA M         Business Line - Gross And Asset Entry:       Email Control Contro Control Control Contrecontrol Contrel Control Contrecontrol Contr                                                                       | : Business Name:<br>MEI SARI-SARI STORE<br>Business Line<br>-SARI / BARANGAY<br>-SARI / BARANGAY<br>                                                                                                    | Business Ownership:<br>SINGLE CATEGORY D. RETAILERS Business y and attach business/permit applica ation Letter / ID of representative te te te te te te te te te te te te te                                                                                                    | Business Address:<br>PRK. PROPER, BRGY. DULAO, BAGO                                                                                                    | COMPLIANT<br>MANDATORY Choos<br>OPTIONAL Choos<br>OPTIONAL Choos<br>OPTIONAL Choos<br>OPTIONAL Choos<br>OPTIONAL Choos                                                                  | Uplo<br>File No file ch<br>File No file ch<br>File No file ch<br>File No file ch<br>File No file ch<br>File No file ch                                                          |
| Bus. ID Number:       Dor. Dor. Dor. Mindoo NERRISA Mindoo NERRISA MINDOO NERRISA MINDOO NERRISA MIND | E Business Name:<br>MEI SARI-SARI STORE<br>MEI SARI-SARI STORE<br>SARI / BARANGAY<br>Barangay Certificate for<br>it Breakdown of sales per city/municipality<br>Notarized Written Authorizz<br>ID of Registered Owner and Company<br>Secretary Certifica<br>Notarized Written Authorization from<br>accomplished business application form,<br>Statement of Income Tax Return (ITR pre-                                                                                                    | Business Ownership:<br>SINGLE  CATEGORY D. RETAILERS  Business y and attach business/permit applica ation Letter y ID of representative te te te te te te te te te te te te te                                                                                                    | Business Address:<br>PRK. PROPER, BRGY. DULAO, BAGO                                                                                                    | COMPLIANT<br>MANDATORY Choos<br>OPTIONAL Choos<br>OPTIONAL Choos<br>OPTIONAL Choos<br>OPTIONAL Choos<br>OPTIONAL Choos<br>MANDATORY Choos                                               | Uplo<br>File No file ch<br>File No file ch<br>File No file ch<br>File No file ch<br>File No file ch<br>File No file ch                                                          |
| Bus. ID Number:       Dor. DORMIDO NERRISA M         D-00790       DORMIDO NERRISA M         Business Line - Gross And Asset Entry:       E         Code       B         3349       SARI-         Documentary Requirements:       E         • Valid image file (PDF, JPG, JPG, BMG, BMP)       • Total file size must not exceed to 25MB         Max File Size(TOTAL) : 0 / 25 MB       If with branches outside LGU Premise, submited to a submited by the submited by the submi                                                                                                    | : Business Name:<br>IORALDA MEI SARI-SARI STORE<br>Business Line<br>-SARI / BARANGAY<br>Requirement<br>Barangay Certificate for<br>it Breakdown of sales per city/municipality<br>Notarized Written Authorizz<br>ID of Registered Owner and Company<br>Secretary Certifica<br>Notarized Written Authorization from,<br>Statement of Income Tax Return (ITR pre-<br>4.4 Monthly Sales Tax For<br>Eine Saley Incorting Cartificate -                                                                                                    | Business Ownership:<br>SINGLE CATEGORY D. RETAILERS Business y and attach business/permit applica ation Letter y ID of representative tet o one of the partners indicating gross sales/receipt vious year) 2. Form 1701Q/1701 (Si m 2251 Current or Previous                                                                                                    | Business Address:<br>PRK. PROPER, BRGY. DULAO, BAGO<br>Enter Annual Gross Incor<br>ation for those citiesmunicipalities.                                           | COMPLIANT<br>MANDATORY Choose<br>OPTIONAL Choose<br>OPTIONAL Choose<br>OPTIONAL Choose<br>OPTIONAL Choose<br>OPTIONAL Choose<br>OPTIONAL Choose<br>MANDATORY Choose<br>MANDATORY Choose | Uplo<br>File No File do<br>File No File do<br>File No File do<br>File No File do<br>File No File do<br>File No File do<br>File No File do<br>File No File do                    |
| Bus. ID Number:       Dor.MIDO NERRISA M         Dor.NIDO NERRISA M       Dor.NIDO NERRISA M         Business Line - Gross And Asset Entry: <ul> <li>Code</li> <li>Basset M</li> <li>SARI-</li> </ul> Documentary Requirements: <ul> <li>Valid image file (PDF, JPG, JPEG, PNG, BMP)</li> <li>Total file size must or secret to 25MB</li> </ul> Max File Size(TOTAL) : 0 / 25 MB    If with branches outside LGU Premise, submited the submited of the submited of the secret to 25MB (State State                                                                                                    | : Business Name:<br>IORALDA MEI SARI-SARI STORE<br>Business Line<br>-SARI / BARANGAY<br>Barangay Certificate for<br>It Breakdown of sales per city/municipality<br>Notarized Written Authorizz<br>ID of Registered Owner and Company<br>Secretary Certificat<br>Notarized Written Authorization from,<br>Statement of Income Tax Return (ITR, pre-<br>4.Monthly Sales Tax For<br>Fire Safety Inspection Certurn (Later -<br>4.Monthly Sales Tax For<br>Fire Safety Inspection Certurn (Later -<br>4.Monthly Sales Tax For<br>Fire Safety Inspection Certurn (Later -<br>4.Monthly Sales Tax For<br>Fire Safety Inspection Certurn (Later -<br>4.Monthly Sales Tax For<br>Fire Safety Inspection Certurn (Later -<br>Monthly Sales Tax For<br>Fire Safety Inspection Certurn (Later -<br>Fire Safety Inspection Certurn (Later -<br>Fire Safety Inspection Certurn (Later -<br>Fire Safety Inspection Certurn (La | Business Ownership:<br>SINGLE<br>CATEGORY<br>D. RETAILERS<br>Business<br>y and attach business/permit application<br>tion Letter<br>y ID of representative<br>te<br>te<br>te<br>te<br>te<br>te<br>te                                                                                                    | Business Address:<br>PRK. PROPER, BRGY. DULAO, BAGO                                                                                                    | COMPLIANT<br>MANDATORY Choos<br>OPTIONAL Choos<br>OPTIONAL Choos<br>OPTIONAL Choos<br>OPTIONAL Choos<br>OPTIONAL Choos<br>MANDATORY Choos<br>MANDATORY Choos                            | Uplo<br>File No file ch<br>File No file ch<br>File No file ch<br>File No file ch<br>File No file ch<br>File No file ch<br>File No file ch<br>File No file ch<br>File No file ch |
| Bus. ID Number:       DorMIDO NERRISA M         D-00790       DORMIDO NERRISA M         Business Line - Gross And Asset Entry: <ul> <li>Code</li> <li>Base State</li> <li>Gada</li> <li>SARI-</li> </ul> Documentary Requirements: <ul> <li>Valid image file (PDF, JPG, JPEG, PNG, BMP)</li> <li>Valid image file (PDF, JPG, JPEG, PNG, BMP)</li> <li>Tax File Size(TOTAL): 0 / 25 MB</li> </ul> Max File Size(TOTAL): 0 / 25 MB         If with branches outside LGU Premise, submited the state of the state of th                                                                                                    | : Business Name:<br>IORALDA MEI SARI-SARI STORE<br>Business Line<br>                                                                                                    | Business Ownership:<br>SINGLE<br>CATEGORY<br>D. RETAILERS<br>Business<br>y and attach business/permit application<br>attach business/permit application<br>attach business/permit application<br>attach business/permit application<br>attach business/permit application<br>Business<br>y and attach business/permit application<br>Business<br>y and attach business/permit application<br>Business<br>y and attach business/permit application<br>Business<br>y and attach business/permit application<br>Business<br>Business | Business Address:<br>PRK. PROPER, BRGY. DULAO, BAGO<br>Enter Annual Gross Incon<br>ation for those citiesmunicipalities.<br>Ingle) 3.Form 1702Q/1702 (Corporation) | COMPLIANT<br>MANDATORY Choos<br>OPTIONAL Choos<br>OPTIONAL Choos<br>OPTIONAL Choos<br>OPTIONAL Choos<br>OPTIONAL Choos<br>MANDATORY Choos<br>MANDATORY Choos<br>MANDATORY Choos         | Uplo<br>File No file ch<br>File No file ch<br>File No file ch<br>File No file ch<br>File No file ch<br>File No file ch<br>File No file ch<br>File No file ch<br>File No file ch |

Step 1. Input Gross Sales Declaration

Step 2. Attach Mandatory Requirements.

Step 3. Select Mode of payment

**Step 4.** If all required information is accurate, kindly review the notification below. If the notification is clear, please check the appropriate box and **click Submit**.

**Note:** Your online transaction will be validated and processed by the BPLO and Treasury Office for the computation of taxes and other fees. You will receive an email notification regarding your business assessment.

Following the tax assessment conducted by the Treasury Office, the client will receive an email notification detailing their Business Tax Assessment. Taxpayers can conveniently make their tax payments through the Business Web Server Portal by navigating to the "**Billing & Payment"**.

|                                          | BAG                                                                                                    |                                                                                                    | L                                      |                                                                                      |                                                                                |                                                                | Navarto, Dave 🙎<br>spidc.test10@gmall.con<br>Thuraday August 29, 2024 8:45:13 Pi |
|------------------------------------------|----------------------------------------------------------------------------------------------------|----------------------------------------------------------------------------------------------------|----------------------------------------|--------------------------------------------------------------------------------------|--------------------------------------------------------------------------------|----------------------------------------------------------------|----------------------------------------------------------------------------------|
| Accounts<br>Register New<br>Dustiness V2 | Account Informatio<br>Select Enrollment<br>Enroll Business:<br>* Enter BAN<br>* Registered Business we<br>number(BAN) and latest<br>New Business Per<br>Business Permit A | n  Type: Business Permit & Real I  * Enter OR No.  nting to apply for renewal or pay their  Official Receipt Number(O.R) for verifie  mit Application  Account (for Renewal) | Property Tax                           | Enroll Property<br>* Enter TIN<br>s account * Registered / Deck<br>number(TDN) and i | red Property(ies) wanting to pay ann<br>ttest Official Receipt Number(O.R) for | Enroll<br>wal & quarterly dues, enroll your To<br>verification | x: Declaration                                                                   |
|                                          | Business ID                                                                                                    | Bus. Owner/Manager                                                                                                    | r Business Nan                         | ne Business Ado                                                                      | lress                                                                          | Category                                                       | Action                                                                           |
|                                          | Business Permit A<br>Business Permit A                                                                                                    | Account (for Billing Request)                                                                                                    | •                                      |                                                                                      |                                                                                |                                                                |                                                                                  |
|                                          | Business ID                                                                                                    | Bus. Owner/Manager                                                                                                    | Business Name<br>BOYET NATIVE PRODUCTS | Business Address<br>MA-AO PUBLIC MARKET ( MARKET DAY                                 | Category                                                                       | STATUS                                                         | Action                                                                           |
|                                          | A-00338                                                                                                    | ANIDA, EDMUNDO QUIPRIN                                                                                                    | TRADING                                | )                                                                                    | NATIVE PRODUCTS    PEDDLE                                                      | R RENEW                                                        | Billing & Payment                                                                |

Upon Clicking Billing & Payment. The client now has the option to either download the Business Tax Order of Payment or proceed directly to payment by selecting the **"Proceed to Payment"** option

| Bus. ID N<br>A-00338                                                                                                    | Number: Bus. Owner/Manager:                                                                                                    |                                                                                                    |                                                                          |
|----------------------------------------------------------------------------------------------------|----------------------------------------------------------------------------------------------------|----------------------------------------------------------------------------------------------------|--------------------------------------------------------------------------|
|                                                                                                    | ANIDA EDMUNDO QUIF                                                                                                    | : Business Name: Business Ownership: Business Address:<br>IPRIN BOYET NATIVE PRODUCTS TRADING SINGLE MA-AO PUBLIC MARKET ( MARKET DAY )                                                                                                    |                                                                          |
| Business I                                                                                                    | Line                                                                                                    |                                                                                                    |                                                                          |
| I                                                                                                    | Code                                                                                                    | Business Line CATEGORY                                                                                                    |                                                                          |
|                                                                                                    | 2098                                                                                                    | NATIVE PRODUCTS D. RETAILERS                                                                                                    |                                                                          |
| Submitted                                                                                                    | l Requirements                                                                                                    |                                                                                                    |                                                                          |
| 1                                                                                                    | Code                                                                                                    | Requirement                                                                                                    | File (                                                                   |
|                                                                                                    | 1009                                                                                                    | Barangay Certificate for Business                                                                                                    | Do                                                                       |
|                                                                                                    | 1015                                                                                                    | Duly accomplished business application form, indicating gross sales/receipt                                                                                                    | Do                                                                       |
|                                                                                                    | 1017 Note: Any of this Docume                                                                                                    | nents. 1, Audited Financial Statement of Income Tax Return (ITR previous year) 2, Form 17010/1701 (Single) 3, Form 17020/1702 (Corporation) 4, Monthly Sales Tax Form 225                                                                                                    | Do                                                                       |
|                                                                                                    |                                                                                                    |                                                                                                    |                                                                          |
|                                                                                                    | 1018                                                                                                    | Fire Safety Inspection Certificate - Current or Previous                                                                                                    | 0.                                                                       |
| Billing In                                                                                                    | 1018<br>1019<br>Information                                                                                                    | Fire Safety Inspection Certificate - Current or Previous Note: Any of this Documents. 1.DTI 2.SEC 3.CDA Certification                                                                                                    | Do                                                                       |
| Billing Ir<br>Period (<br>1-4 Qtr                                                                                                    | 1018<br>1019<br>nformation<br>Covered Mode of Payment<br>2024 Annual                                                                                                    | Fire Safety Inspection Certificate - Current or Previous Note: Any of this Documents. 1.DTI 2.SEC 3.CDA Certification                                                                                                    | Do                                                                       |
| Billing In<br>Period (<br>1-4 Qtr<br>Code                                                                                                    | 1018<br>1019<br>Information<br>Covered Mode Of Payment<br>2024 Annual                                                                                                    | Fire Safety Inspection Certificate - Current or Previous Note: Any of this Documents. 1.DTI 2.SEC 3.CDA Certification Tax Description Taxdue Penalty Total Due Peni                                                                                                    | Do<br>Do<br>rd Cover E:                                                  |
| Billing In<br>Period Q<br>1-4 Qtr<br>2098<br>2098                                                                                                 | 1018  nformation Covered Mode Of Payment 2024 Annual  MATIVE PRODUCTS MATIVE PRODUCTS                                                                                                    | Fire Safety Inspection Cartificate - Current or Previous Note: Any of this Documents. 1.DTI 2.SEC 3.CDA Certification Tax Description TaxDescription Total Due Period 1,500.000 421.88 1-4 Qer 1,500.000 421.88 1-4 Qer                                                                                                    | d Cover E:<br>2024                                                       |
| Billing In<br>Period 4<br>1-4 Qtr<br>Code<br>2098<br>2098<br>2098                                                                                 | 1018 1019  formation Covered Mode Of Payment 2024 Annual  NATIVE PRODUCTS TaxCredit NATIVE PRODUCTS TaxCredit NATIVE PRODUCTS Environmental SEE MATIVE BRODUCTS                                                                                                    | Tax Description         Taxdue         Penalty         Total Due         Period           1,500.00         421.88         1.921.88.1-4 Qr         0.00         -50.00         -50.00         -50.00         -75.00         -75.00         -75.00         -75.00         -75.00         -75.00         -75.00         -75.00         -75.00         -75.00         -75.00         -75.00         -75.00         -75.00         -75.00         -75.00         -75.00         -75.00         -75.00         -75.00         -75.00         -75.00         -75.00         -75.00         -75.00         -75.00         -75.00         -75.00         -75.00         -75.00         -75.00         -75.00         -75.00         -75.00         -75.00         -75.00         -75.00         -75.00         -75.00         -75.00         -75.00         -75.00         -75.00         -75.00         -75.00         -75.00         -75.00         -75.00         -75.00         -75.00         -75.00         -75.00         -75.00         -75.00         -75.00         -75.00         -75.00         -75.00         -75.00         -75.00         -75.00         -75.00         -75.00         -75.00         -75.00         -75.00         -75.00         -75.00         -75.00         -75.00         -75.00 | d Cover E<br>2024                                                        |
| Billing In<br>Period 1<br>1-4 Qtr<br>Code<br>2098<br>2098<br>2098<br>0                                                                            | 1018  Information  Covered Mode of Payment 2024 Annual  Covered Natrue PRODUCTS  TaxCredit NATURE PRODUCTS ENVIROHENTAL FEE NATIVE PRODUCT 20NIRO FEE                                                                                                    | Fire Safety Inspection Cartificate - Current or Previous           Note: Any of this Documents. 1.DTI 2.SEC 3.CDA Certification           Tax Description         Taxdue         Penalty         Total Due         Peril           1.500.00         421.88         1,921.881-4 Gr         0.00         -50.001-4 Gr         0.00         -50.001-4 Gr           CTS         20.00         -50.00         -57.00         -20.00         -20.00         20.00                                                                                                    | d Cover E<br>2024<br>2024<br>2024                                        |
| Billing In<br>Period 1<br>1-4 Qtr<br>2098<br>2098<br>2098<br>2098<br>0<br>0                                                                       | 1018 Information Covered Mode Of Payment 2024 Annual Covered NaTive PRODUCTS TakCredit NATIVE PRODUCTS ENVIRONERIA FEE HEALTH FEE                                                                                                    | Tax Description         Yotal Due         Period           1,500.00         421.88         1,521.88 1-4 Qr           CTS         75.00         0.00         75.00           20.00         0.00         75.00         50.00                                                                                                    | d Cover E<br>2024<br>2024<br>2024<br>2024<br>2024                        |
| Billing I<br>Period 1<br>1-4 Qtr<br>2098<br>2098<br>2098<br>2098<br>0<br>0<br>0                                                                   | 1018 Covered Mode of Payment Covered Mode of Payment 2024 Annual 2024 Annual 2024 Annual 2024 Covered Covered  | Tax Description         Taxdue         Penalty         Total Due         Period           1,500.00         421.88         1,921.88 14 0gr         0.00         55.00 14 0gr           CTS         75.00         0.00         75.00         75.00           200,00         0.00         50.00         50.00         50.00           50.00         0.00         50.00         50.00         50.00                                                                                                    | d Cover E:<br>2024<br>2024<br>2024<br>2024<br>2024<br>2024<br>2024       |
| Billing II<br>Period 0<br>1-4 Qtr<br>2098<br>2098<br>2098<br>0<br>0<br>0<br>0<br>0<br>0                                                           | 1018  Information  Covered Mode Of Payment 2024 Annual  Covered Native PRODUCTS  TaxCredit NATIVE PRODUCTS ENVIRONENTAL FEE NATIVE PRODUCT ZONING FEE HEALTH FEE OCC TAX BARANGAY CLEARANCE                                                                                                    | Tree Safety Inspection Cartificate - Current or Previous           Note: Any of this Documents. 1.DTI 2.SEC 3.CDA Certification           Tax Description         Total Due         Period           1,500.00         421.85         1,521.85 1-4 Qr           0.00         -50.00         -50.00         -50.00           75.00         0.00         25.00         20.00           50.00         0.00         50.00         20.00           50.00         0.00         50.00         50.00                                                                                                    | d Cover E<br>2024<br>2024<br>2024<br>2024<br>2024<br>2024<br>2024<br>202 |
| Billing II<br>Period<br>1-4 Qtr<br>2098<br>2098<br>2098<br>0<br>0<br>0<br>0<br>0<br>0<br>0<br>0<br>0<br>0<br>0<br>0<br>0<br>0<br>0<br>0<br>0<br>0 | 1018 Covered Mode of Payment Covered Mode of Payment Covered Mode of Payment Covered Mode of Payment Covered Mode of Payment Covered NATIVE PRODUCTS TaxCredit NATIVE PRODUCTS COVIRO-HENTAL FEE NATIVE PRODUCT COVIRO-HENTAL FEE DARAMGAY CLEARANCE GARAGAG FEE - NATIVE PRODUCTS                                                                                                    | Tax Description         Taxdue         Penalty         Total Due         Period           Tax Description         1,500.00         421.88         1,921.88 1-4 Qr           CTS         75.00         -50.00         -50.00         -50.00           CTS         75.00         0.00         50.00         50.00           State         30.00         50.00         50.00         50.00           CTS         75.00         0.00         50.00         50.00           State         50.00         0.00         50.00         50.00           State         50.00         0.00         50.00         50.00         50.00           State         50.00         0.00         50.00         50.00         50.00         50.00         50.00         50.00         50.00         50.00         50.00         50.00         50.00         50.00         50.00         50.00         50.00         50.00         50.00         50.00         50.00         50.00         50.00         50.00         50.00         50.00         50.00         50.00         50.00         50.00         50.00         50.00         50.00         50.00         50.00         50.00         50.00         50.00         50.00         <                                                                                          | d Cover E<br>2024<br>2024<br>2024<br>2024<br>2024<br>2024<br>2024<br>202 |
| Billing II<br>Period (<br>1-4 Qtr<br>2098<br>2098<br>2098<br>2098<br>2098<br>2098<br>2098<br>2098                                                 | 1018  IO19  IO19  IO20  IO20 IO20 IO20 IO20 IO20 IO20 IO                                                                                                    | Tree Safety Inspection Cartificate - Current or Previous           Note: Any of this Documents. 1.DTI 2.SEC 3.CDA Cartification           Tax Description         Taxdue         Penalty         Total Due         Penalty           CTS         1,550.00         421.89         1,921.88 1+4 Qr           CTS         75.00         0.00         75.00           S0.00         60.00         250.00         40.00           S0.00         60.00         250.00         40.00           S0.00         60.00         250.00         20.00           S0.00         60.00         50.00         20.00           S0.00         63.80         53.30 1+4 Qr           DUCTS         159.00         37.50         197.50                                                                                                    | d Cover E<br>2024<br>2024<br>2024<br>2024<br>2024<br>2024<br>2024<br>202 |
| Billing 1<br>Period 1<br>1-4 Qtr<br>Codd<br>2098<br>2098<br>2098<br>2098<br>2098<br>2098<br>2098<br>2098                                          | 1018  Information Covered Mode Of Payment 2024 Annual  NATIVE PRODUCTS TaxCredt.NATIVE PRODUCTS ENVIRONERLA FEE NATIVE PRODUC ZONING FEE HEALTH FEE OCC TAX BARAAGE FEE - NATIVE PRODUCTS GARRAGE FEE - NATIVE PRODUCTS SANITARY INSPECTION FEES NATIVE DAVGRAPS ANITARY INSPECTION FEES NATIVE DAVGRAPS ANITARY ANITARY ANITARY ANITY ANITARY ANITY ANITY ANITY ANITY ANITY A | Tree Safety Inspection Certificate - Current or Previous           Note: Any of this Documents. 1.DTI 2.SEC 3.CDA Certification           Tax Description         Yotal Due         Period           1,500.00         421.88         1,521.89 1-4 Qr           0.00         -50.00         -50.00         -50.00           75.00         0.00         -50.00         -75.00           20.00         0.00         50.00         -50.00           50.00         0.00         50.00         -50.00           20.00         0.00         50.00         -50.00           20.00         0.00         50.00         50.00           20.00         0.00         20.00         50.00           20.00         0.00         20.00         50.00           50.00         0.00         20.00         50.00           20.00         0.00         20.00         50.00           20.00         0.00         20.00         50.00           20.00         0.00         20.00         50.00           20.00         37.50         147.50         50.00           50.00         0.00         0.00         50.00                                                                                                    | d Cover E<br>2024<br>2024<br>2024<br>2024<br>2024<br>2024<br>2024<br>202 |

By clicking "Proceed to Payment," the taxpayer can securely complete their payment online through the authorized payment gateway (Landbank). The taxpayer will then have the option to select their preferred bank or e-wallet for processing the payment.

| LGU Bago                | A-00338                                                                                                    |
|-------------------------|----------------------------------------------------------------------------------------------------|
| Transaction type        | Select payment method 🕐                                                                                                    |
| Business Permit Renewal | Cards                                                                                                    |
| Convience fee           | Landbank of the Philippines                                                                                                    |
| ₱0.00                   | E-wallets                                                                                                    |
| Gateway fee             | G) GCash                                                                                                    |
| ₽0.00                   | Over The Counter                                                                                                    |
| Total payment amount    | Over-The-Counter                                                                                                    |
| ₱2,383.76               | C <sub>3</sub>                                                                                                    |
|                         | PLease be advised that some Payment Methods may requ<br>additional fees upon payment. Gateway Fees are not collecte<br>the LGU. For this reason, Gateway Fees will not show up in<br>Official Receipt. |

Upon the successful completion of an online payment, the Business Permits and Licensing Office (BPLO) will promptly issue an **electronic Business Permit** (E-Permit). The taxpayer will receive an email notification, to which the **E-Permit** will be securely attached for their records and use.

|                                                                              | BAGO CIT<br>Web Serv<br>Portal | Υ<br>ice                        | BAG C C I D E<br>BUSINESS PERMIT VIEW                                                                                                    | NTAL                                                                                     |
|------------------------------------------------------------------------------|--------------------------------|---------------------------------|----------------------------------------------------------------------------------------------------|------------------------------------------------------------------------------------------|
|                                                                              | 👛 Enrollment                   | •                               |                                                                                                    | ~                                                                                        |
|                                                                              | 🖻 New Busines                  | is                              | SOF BA                                                                                                    |                                                                                          |
|                                                                              | 📒 Business Rer                 | newal                           |                                                                                                    | 1 Million                                                                                |
| Notify Taxpayer                                                              | ntment<br>X ntment<br>t Issua  | : Requests<br>: List<br>ince 13 | PERMITS AND LIC<br>MAYOR'S PE                                                                                                    | AGO<br>ENSING PERMIT<br>RMIT E-COPY<br>fees and other charges etc. and compliance to the |
| Email Subject                                                                |                                |                                 | Hereby Granted                                                                                                    | lo                                                                                       |
| Business Permit Issuance                                                     |                                |                                 | RISINESS NAME SEDONIO GROCERY STOP                                                                                                    | RE                                                                                       |
| Email Content                                                                |                                |                                 | MEL GRACE TICO SEDONIO                                                                                                    |                                                                                          |
| Dear Valued Taxpayer,<br>We've attached the copy of your Business Permit and |                                |                                 | GROCERY STORE, W/ BEER, FERMENTED                                                                                                    | LIQUORS RETAIL                                                                           |
| Official Receipt to this email.                                              |                                |                                 | RUSINESS ADDRESS<br>VILLA CRISTETA SUBD., BRGY. SAMPIN                                                                                                    | IT, BAGO CITY                                                                            |
|                                                                              | 1.                             |                                 | DATE OF ISSUANCE January 17, 2024                                                                                                    |                                                                                          |
| Upload O.R                                                                   |                                |                                 | TRANSACTION DATE                                                                                                    |                                                                                          |
| Choose File No file chosen                                                   |                                |                                 | DATE OF EXPERTION<br>December 31, 2024                                                                                                    | - mart                                                                                   |
| Included: Business Permit                                                    |                                |                                 | ANURIE FRI 60,712.41<br>Dr. NURBER 1013223                                                                                                    | HON. NICHOLAS M. YULO<br>City Mayor                                                      |
| Send Notification                                                            |                                |                                 | DATE FAID 01/17/2024<br>RISINESS STATUS DENEW                                                                                                    | ACCOUNT NUL S-00662                                                                      |
|                                                                              |                                |                                 | NODE OF FRYMENT QUARTERLY                                                                                                    | PERMIT NO. 2024-0000939                                                                  |
|                                                                              |                                |                                 | 1) Tables to the end is the FC clubbarrow.     2) Tables that the set is the FC clubbarrow.     2) Table Thinks that synaphic participant of the set is the set is the set | 2024                                                                                     |
|                                                                              |                                |                                 | www.basecity.eov.ph                                                                                                    |                                                                                          |